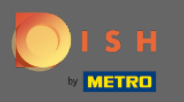

## Starting from the DISH Reservation dashboard, click on settings.

| DISH RESERVATION                                       |                                                                              |                           |                             | Website Setup 🕤         | ╡╣╪┙╺                 |
|--------------------------------------------------------|------------------------------------------------------------------------------|---------------------------|-----------------------------|-------------------------|-----------------------|
| Reservations                                           | Have a walk-in customer? Received a reservation re<br>your reservation book! | equest over phone / email | ? Don't forget to add it to | WALK-IN ADD F           |                       |
| 🆞 Menu                                                 |                                                                              |                           |                             |                         |                       |
| 🐣 Guests                                               | Tue, 19/10/2021 - Tue, 19/10/2021                                            |                           | All mealtypes               |                         | Y                     |
| 🙂 Feedback                                             | () All ○ Com                                                                 | npleted                   |                             | <b>.</b> 0              | <b>0</b>              |
| 🗠 Reports                                              |                                                                              |                           |                             |                         |                       |
| 💠 Settings 👻                                           |                                                                              |                           |                             |                         |                       |
| Help                                                   |                                                                              | No reservation            | ns available                |                         |                       |
|                                                        |                                                                              | Norescivation             |                             |                         |                       |
|                                                        | Print                                                                        |                           |                             |                         | 8                     |
| Too many guests in house?<br>Pause online reservations | Designed by Hospitality Digital GmbH. All rights reserved.                   |                           |                             | FAQ   Terms of use   II | mprint   Data privacy |

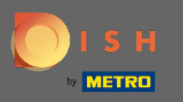

## Select reservations from the drop down menu.

| DISH RESERVATION                                       |                                                                                                    |                                 |                                 | Website Setup 🕤 🛛            | <b>⊭</b> ~ ● |
|--------------------------------------------------------|----------------------------------------------------------------------------------------------------|---------------------------------|---------------------------------|------------------------------|--------------|
| Reservations                                           | Have a walk-in customer? Received a rese<br>your reservation book!                                                                                                    | ervation request over phone / e | mail? Don't forget to add it to | WALK-IN ADD RESER            |              |
| 🍴 Menu                                                 |                                                                                                    |                                 |                                 |                              |              |
| 🐣 Guests                                               | C Tue, 19/10/2021 - Tue, 19/10/2021 - Tue, 19/10/2020 - Tue, 19/10/2020 - Tue, 19/10/2020 - Tue, 19/10/2020 - Tue, 19/10/2020 - Tue, 19/10/2020 - Tue, 19/10/2021 - Tue, 19/10/2021 - Tue, 19/10/2020 - Tue, 19/10/2020 - Tue, 19/10/2000 - Tue, 19/10/2000000000000000000000000000000000 | 19/10/2021                      | All mealtypes                   |                              | ~            |
| 🕲 Feedback                                             | All                                                                                                    | ○ Completed                     |                                 | <b>i</b> 0 <b>*</b> 0        |              |
| 🗠 Reports                                              |                                                                                                    |                                 |                                 |                              |              |
| 🌣 Settings 👻                                           |                                                                                                    |                                 |                                 |                              |              |
| () Hours                                               |                                                                                                    |                                 |                                 |                              |              |
| Reservations                                           |                                                                                                    |                                 | 00                              |                              |              |
| 🛱 Tables/Seats                                         |                                                                                                    |                                 | N                               |                              |              |
| <b>%</b> Offers                                        |                                                                                                    |                                 |                                 |                              |              |
| A Notifications                                        |                                                                                                    | No reserv                       | ations available                |                              |              |
| 🗥 Account                                              |                                                                                                    |                                 |                                 |                              |              |
| Help                                                   | Print                                                                                                    |                                 |                                 |                              | 0            |
| Too many guests in house?<br>Pause online reservations | Designed by Hospitality Digital GmbH. All rights reserve                                                                                                    | ed.                             |                                 | FAQ   Terms of use   Imprint | Data privacy |

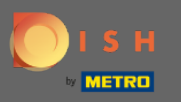

Make sure to activate reserve with Google. To do that, click on the switch. Note: This is a premium function.

| <b>DISH</b> RESERVATION   |                                                                                                    | Website Setup 🕤 🚽 🕏                                                                                      |
|---------------------------|----------------------------------------------------------------------------------------------------|----------------------------------------------------------------------------------------------------|
| Reservations              | CHANNELS                                                                                                    | LEAD TIME                                                                                                |
| <b>¶1</b> Menu            | Through which channels would you like to receive online reservations?                                                             | How many days in advance can a reservation be made?                                                      |
| 🚢 Guests                  |                                                                                                    | How much notice is needed for an online reservation?                                                     |
| 🕲 Feedback                | LG G                                                                                                    | 0 minutes                                                                                                |
| 🗠 Reports                 | Online Widget Reserve with Google                                                                                                 | ADMINISTRATION                                                                                           |
| 🔅 Settings 👻              |                                                                                                    | Up to what group size would you like reservations to be                                                  |
| O Hours                   | You don't want to receive any reservations via your DISH Website anymore? With one click, you can disable the DISH Reservation in | automatically confirmed? 4 people                                                                        |
| Tables/Seats              | DISH Website!                                                                                                    | Would you like to allow your guests to select the area they are                                          |
| <b>%</b> Offers           |                                                                                                    | No T                                                                                                    |
| ♠ Notifications ♠ Account | CAPACITY                                                                                                    |                                                                                                    |
| <ul><li>Help</li></ul>    | What is the maximum group size for reservations via the reservation widget?                                                       | ENGAGEMENT                                                                                               |
|                           | 8 people 🔹                                                                                                    | How many minutes/hours in advance would you like to remind your guests about their upcoming reservation? |
| Too many guests in house? | What is the minimum group size for reservations via the reservation widget?                                                       | 2.0 hours in advance                                                                                     |
|                           | 1 person •                                                                                                    | Would you like to receive feedback from your guests about their diping experience?                       |

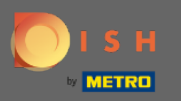

## Once you're done, click on help.

| <b>DISH</b> RESERVATION   |                                                                    |                   | Website Setup 🕤 🛛 🏄 🗸 😁                                                                                  |
|---------------------------|--------------------------------------------------------------------|-------------------|----------------------------------------------------------------------------------------------------|
| E Reservations            | CHANNELS                                                           |                   | LEAD TIME                                                                                                |
| 🍴 Menu                    | Through which channels would you like to receive o reservations?   | nline             | How many days in advance can a reservation be made?         365 days in advance                          |
| 🐣 Guests                  | _                                                                  |                   | How much notice is needed for an online reservation?                                                     |
| 🕲 Feedback                |                                                                    | >                 | 0 minutes                                                                                                |
| 🗠 Reports                 | Online Widget Reserve w                                            | ith Google        | ADMINISTRATION                                                                                           |
| 🗢 Settings 👻              |                                                                    |                   | Up to what group size would you like reservations to be                                                  |
| () Hours                  | You don't want to receive any reservations via your                | DISH Website      | automatically confirmed?                                                                                 |
| Reservations              | anymore? With one click, you can disable the DISH<br>DISH Website! | Reservation in    | 4 people •                                                                                               |
| 🛱 Tables/Seats            |                                                                    | Remove            | Would you like to allow your guests to select the area they are seated in themselves?                    |
| <b>%</b> Offers           |                                                                    |                   | No                                                                                                    |
| A Notifications           | CAPACITY                                                           |                   |                                                                                                    |
|                           | What is the maximum group size for reservations vi widget?         | a the reservation | ENGAGEMENT                                                                                               |
|                           | 8 people                                                           | •                 | How many minutes/hours in advance would you like to remind your guests about their upcoming reservation? |
| Too many guests in house? | What is the minimum group size for reservations via                | a the reservation | 2.0 hours in advance                                                                                     |
| Pause online reservations | 1 person                                                           | •                 | Would you like to receive feedback from your guests about their diping experience?                       |

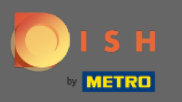

## Now, click on please select to view the options.

| DISH RESERVATION                                       |                                                                                                    | ٧                                                                                                    | Website Setup 🕤   | 최월<br>전문 ~ ( <del>)</del> |   |
|--------------------------------------------------------|----------------------------------------------------------------------------------------------------|----------------------------------------------------------------------------------------------------|-------------------|---------------------------|---|
| Reservations                                           | Inte                                                                                                    | gration                                                                                                    |                   |                           |   |
| 🎢 Menu                                                 | Convert Facebook page visits into actual guests. Integrate your reservation                                                                  | n widget on Facebook today!                                                                                                    |                   |                           |   |
| Feedback                                               |                                                                                                    | Check out the preview!                                                                                                    |                   |                           |   |
| 🗠 Reports                                              | Are you ready to start receiving reservations? Well, then it's time to integrate your reservation widget into your website or Facebook page. | Website Setup                                                                                                    |                   |                           | 1 |
| 💠 Settings 👻                                           | Choose where you'd like to display the widget and we will guide you on the next steps.                                                       | 2 people                                                                                                    | ~ Tue, 19/10/2021 |                           |   |
| Help                                                   | Please select                                                                                                    | All mealtypes<br>11:00 am<br>11:30 am<br>12:00 pm<br>12:30 pm<br>01:00 pm<br>02:00 pm<br>02:30 pm<br>03:30 pm<br>04:30 pm<br>04:30 pm<br>04:30 pm |                   |                           |   |
| Too many guests in house?<br>Pause online reservations |                                                                                                    |                                                                                                    |                   | •                         | • |

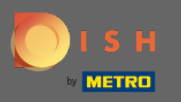

# Select pop-out link by clicking on it.

| <b>DISH</b> RESERVATION                                |                                                                                        | Website Setup                                                                                            | ⊙│╬╬⋎╔ |
|--------------------------------------------------------|----------------------------------------------------------------------------------------|----------------------------------------------------------------------------------------------------|--------|
| Reservations                                           | Integ                                                                                  | gration                                                                                                  |        |
| 🎢 Menu<br>半 Guests                                     | Convert Facebook page visits into actual guests. Integrate your reservation            | n widget on Facebook today!                                                                              |        |
| 🕲 Feedback                                             | Are you ready to start receiving reconvations? Well, then it's time to                 | Check out the preview!                                                                                   |        |
| 🗠 Reports                                              | integrate your reservation widget into your website or Facebook page.                  | Website Setup                                                                                            |        |
| 🌣 Settings 👻                                           | Choose where you'd like to display the widget and we will guide you on the next steps. | 2 people ~ Tue, 19/10/                                                                                   | 2021   |
| ⑦ Help                                                 | Verse select v                                                                         | 11:00 am<br>11:30 am<br>12:00 pm<br>12:30 pm<br>01:00 pm<br>01:30 pm<br>02:00 pm<br>02:30 pm<br>03:00 pm |        |
|                                                        | Facebook                                                                               | 03:30 pm<br>04:00 pm<br>04:30 pm<br>04:30 pm<br>Reserve now >                                            |        |
| Too many guests in house?<br>Pause online reservations |                                                                                        |                                                                                                    | •      |

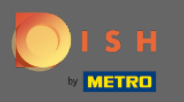

Click on copy to store the URL which is needed for the integration into Google My Business.

| DISH RESERVATION                                       |                                                                                                    |                                                                                                    | Website Setup 🕤   | ╡ <u>┙</u> ╘<br>╡ |
|--------------------------------------------------------|----------------------------------------------------------------------------------------------------|----------------------------------------------------------------------------------------------------|-------------------|-------------------|
| Reservations                                           | Integ                                                                                                    | ration                                                                                                    |                   |                   |
| 🎢 Menu 😬 Guests                                        | Convert Facebook page visits into actual guests. Integrate your reservation                                                                                                    | widget on Facebook today!                                                                                                    | К                 |                   |
| eedback                                                |                                                                                                    |                                                                                                    |                   |                   |
| 🗠 Reports                                              | Are you ready to start receiving reservations? Well, then it's time to integrate your reservation widget into your website or Facebook page.                                                                | Check out the preview!<br>Website Setup                                                                                                    |                   |                   |
| 💠 Settings 👻                                           | Choose where you'd like to display the widget and we will guide you on the next steps.                                                                                                    | 2 people                                                                                                    | ∼ Tue, 19/10/2021 |                   |
| ⑦ Help                                                 | Pop-out link  Vou can also display the reservation widget as a pop-out link from your website by using the HTML code below.  https://reservation.dish.co/widget/hydra-e91de880-2d7f-11eb-89c0-d 7cbcca0651e | All mealtypes<br>11:00 am<br>11:30 am<br>12:00 pm<br>12:30 pm<br>01:30 pm<br>02:00 pm<br>02:30 pm<br>03:00 pm<br>03:30 pm<br>04:00 pm<br>04:30 pm<br>05:00 pm |                   |                   |
| Too many guests in house?<br>Pause online reservations | СОРУ                                                                                                    | Re                                                                                                    |                   | ?                 |

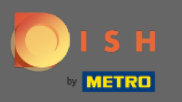

### Now click on info to adjust the business settings.

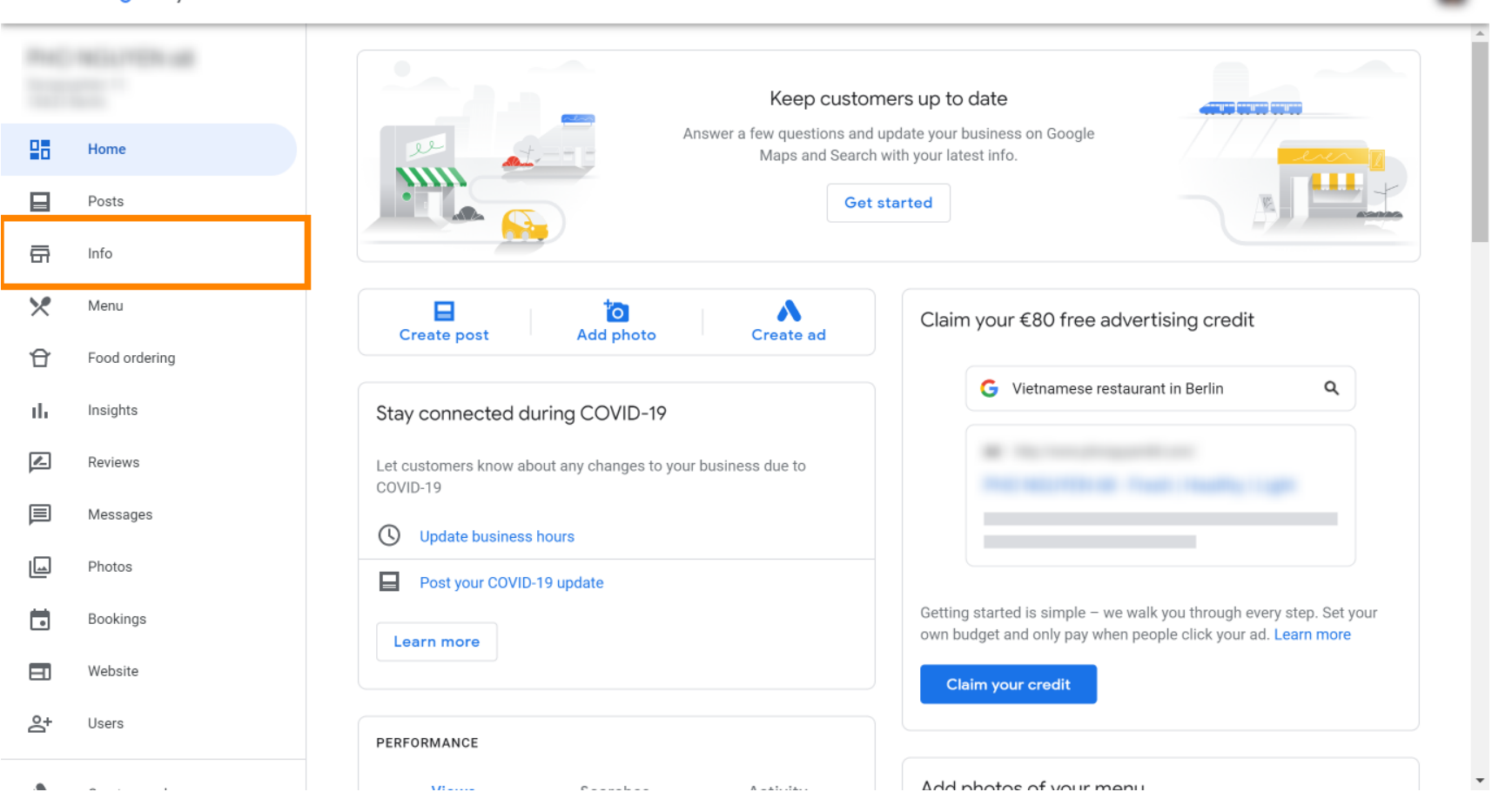

....

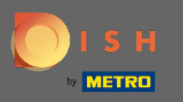

(f) Scroll down until you reach reservation links.

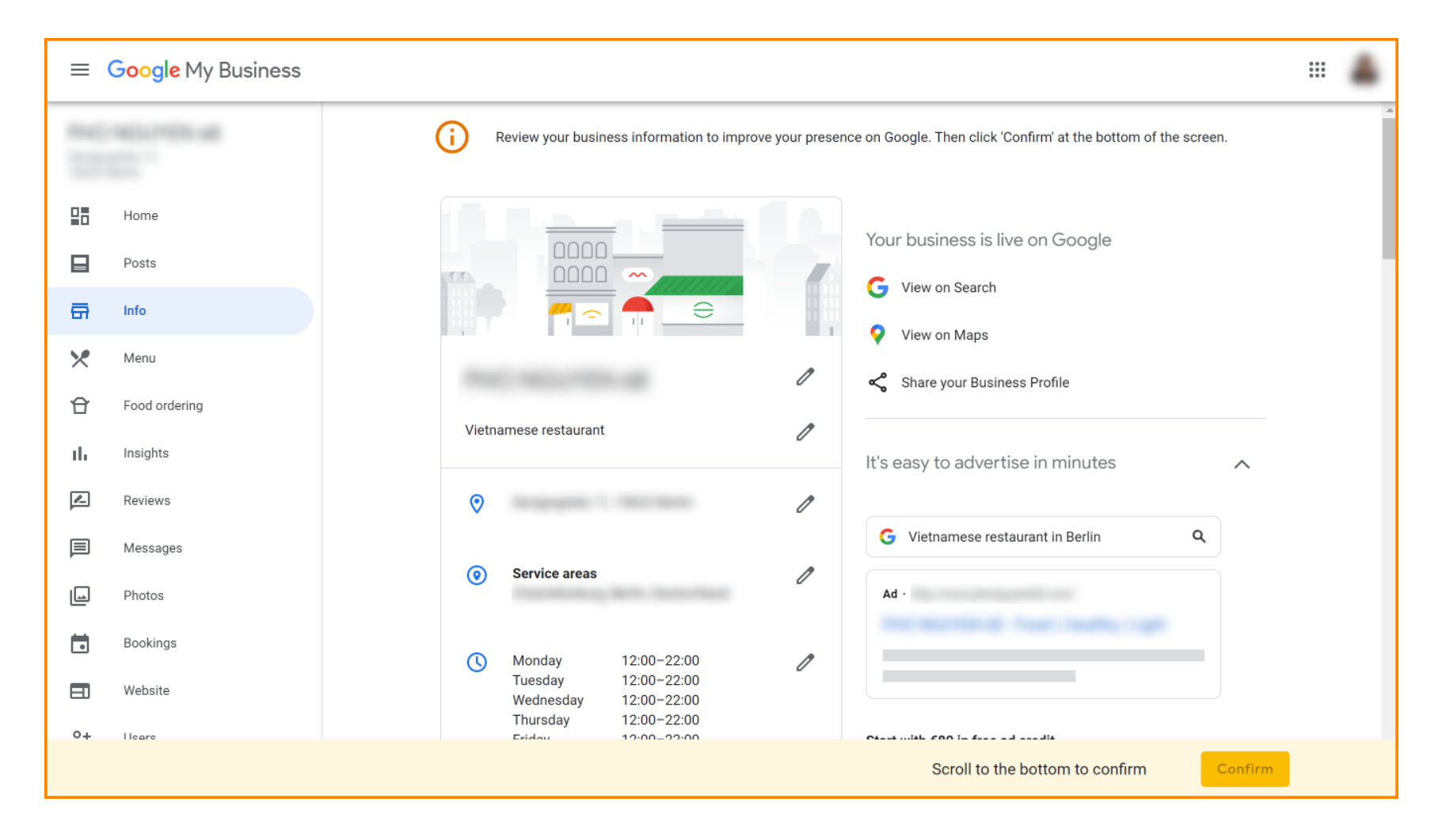

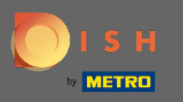

### Click on the pencil icon to add or remove reservations links.

≡ Google My Business

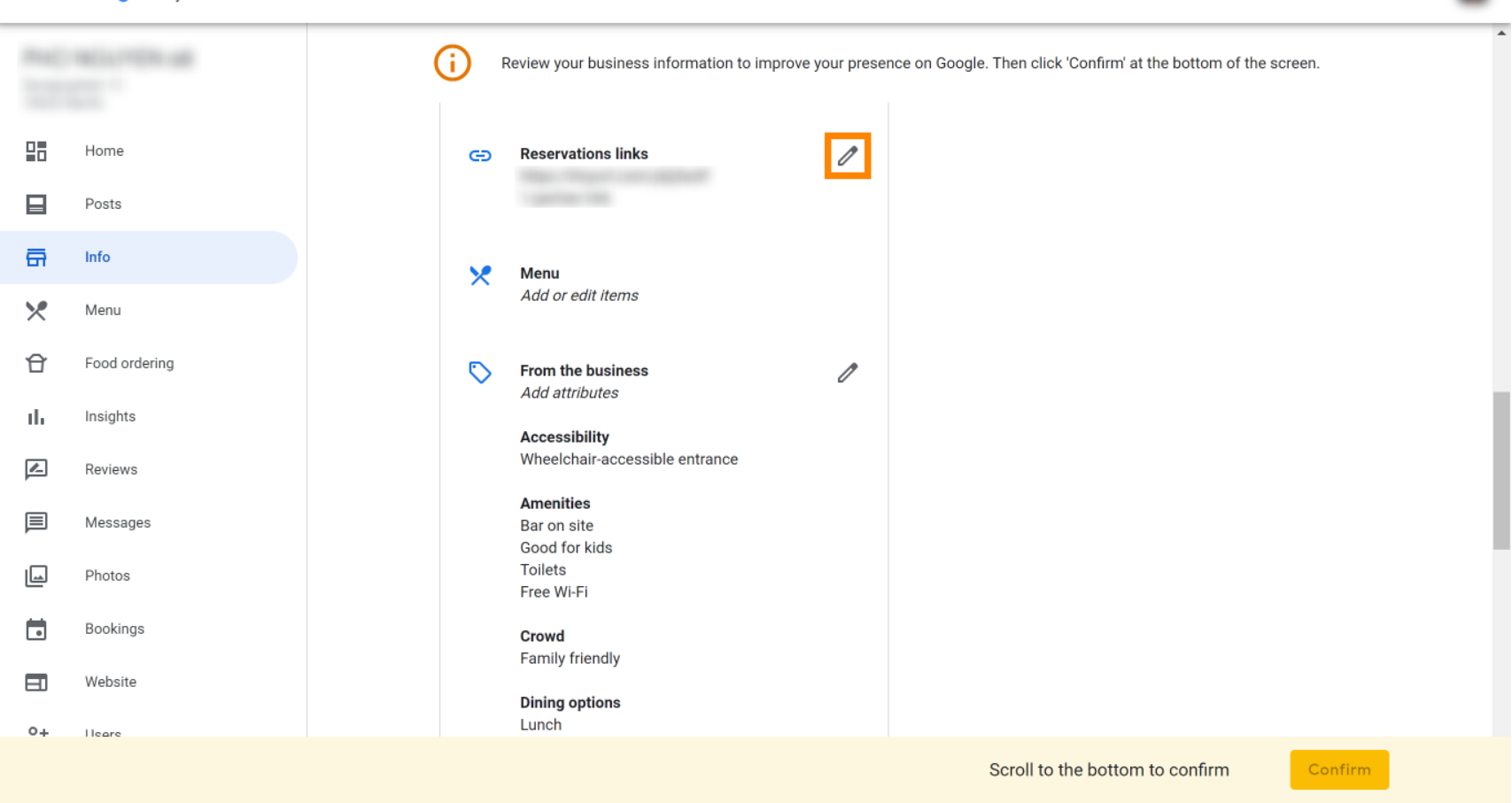

....

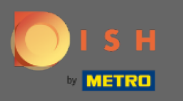

### Paste the previously copied URL (Pop-out link) here.

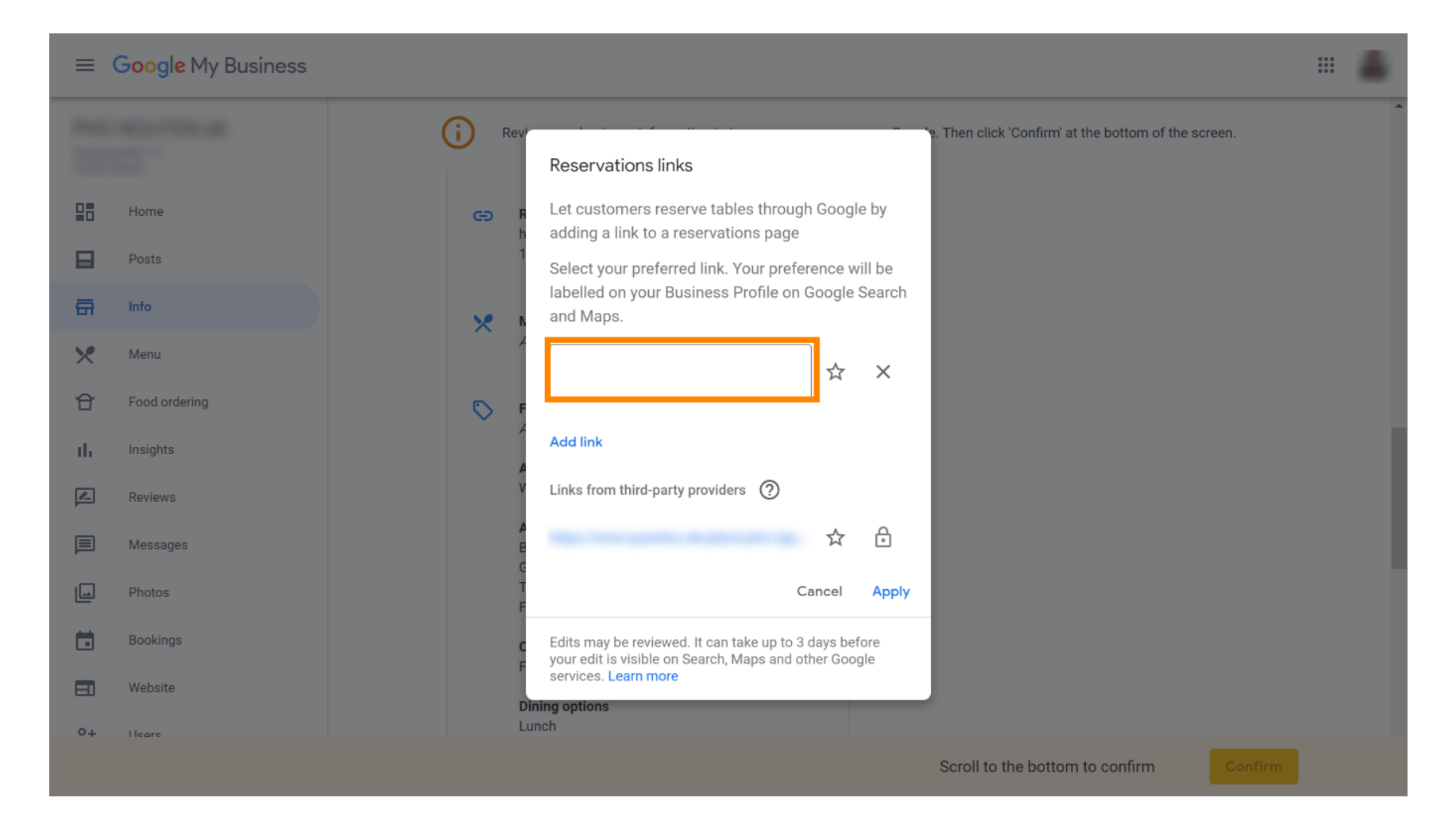

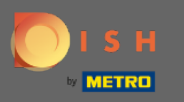

### Finish the process by clicking on apply.

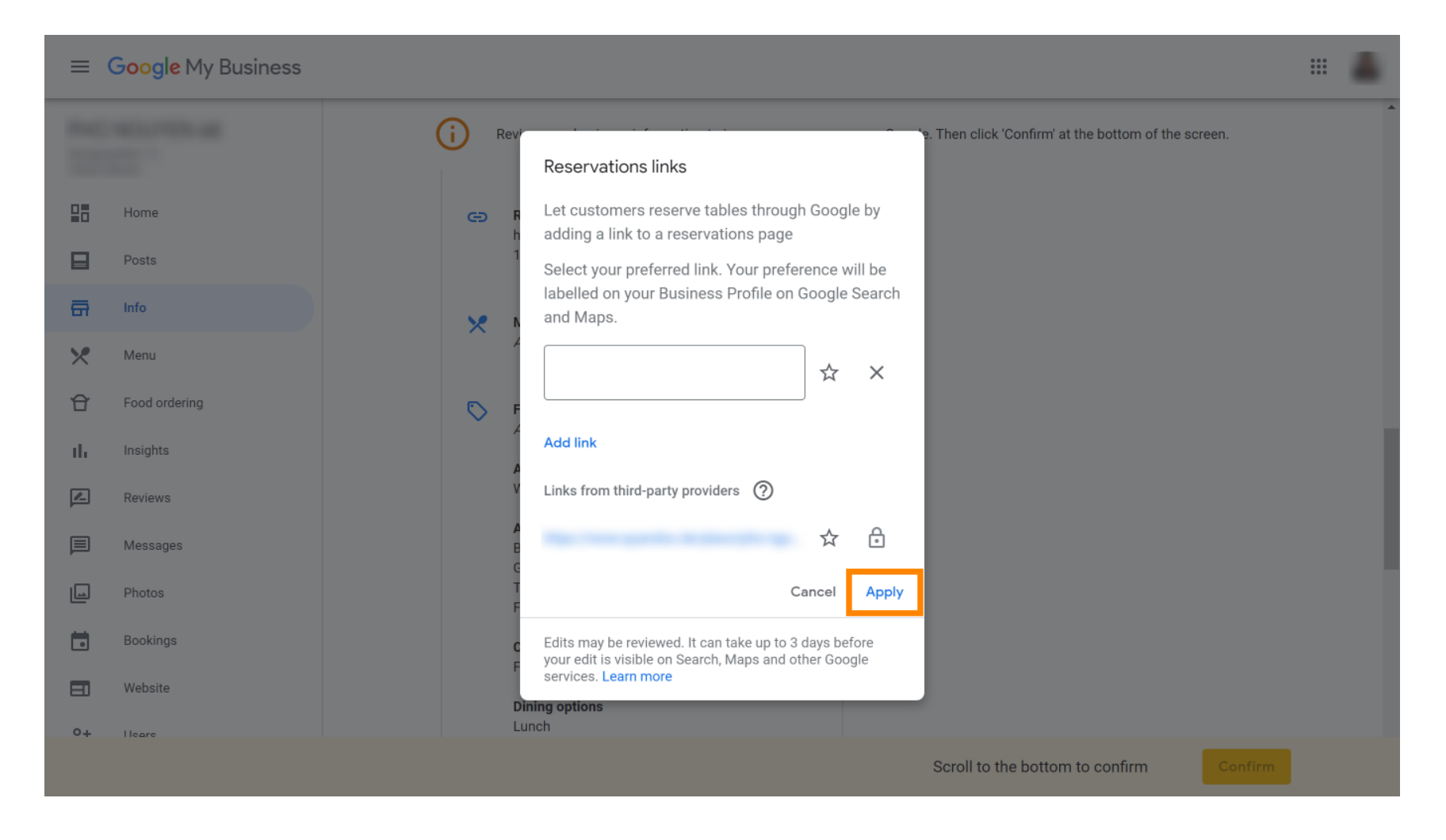

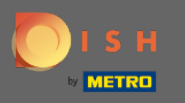

That's it. You've successfully integrated DISH Reservation into your Google My Business account. Note: Reservations through Google have a maximum capacity of 12 people.

| Website | Route       | Speichern | Anruf        |
|---------|-------------|-----------|--------------|
|         |             |           |              |
|         |             |           |              |
| RESE    | RVE A TABLE |           | ORDER ONLINE |
|         |             |           |              |
|         |             |           |              |